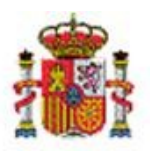

INTERVENCIÓN GENERAL DE LA ADMINISTRACIÓN DEL ESTADO

OFICINA DE INFORMÁTICA PRESUPUESTARIA DIVISIÓN DE APLICACIONES DE CONTABILIDAD Y CONTROL

OFICINA NACIONAL DE CONTABILIDAD DIVISIÓN DE PLANIFICACIÓN Y DIRECCIÓN DE LA CONTABILIDAD PÚBLICA

# SOROLLA2

# DECLARACIÓN DE URGENCIA Y TRAMITACIÓN URGENTE DE EXPEDIENTES

## Tabla de contenido

| 1 | INTR | ODUCCIÓN                                                               | 2 |
|---|------|------------------------------------------------------------------------|---|
| 2 | TRAN | MITACIÓN URGENTE DE EXPEDIENTES                                        | 3 |
| 2 | 2.1  | Adjuntar documento "Declaración de urgencia" al expediente de SOROLLA2 | 3 |
| 2 | .2   | Envío del documento ""Declaración de urgencia"" a la Intervención      | 6 |

## **Historial de versiones**

| Fecha versión | Descripción       |
|---------------|-------------------|
| 20/04/2021    | Primera revisión. |

### 1 Introducción

La Ley 9/2017, de 8 de noviembre, de Contratos del Sector Público regula en su artículo 119 la tramitación urgente del expediente. Para ello dispone, entre otros, que "el expediente deberá contener la declaración de urgencia hecha por el órgano de contratación, debidamente motivada". Adicionalmente, el Real Decreto-ley 36/2020, de 30 de diciembre, contempla un conjunto de especialidades en materia de contratación, incluida la figura de la tramitación de urgencia (artículo 50).

De cara a facilitar la identificación de expedientes con tramitación de urgencia en la Intervención, se incorpora en SOROLLA2 un nuevo tipo de documento: la Declaración de urgencia.

Se trata de un documento no estructurado que deberá generar el usuario por fuera de SOROLLA2, pero que al subir al expediente deberá ser tipificado explícitamente como tal. Una vez subido al expediente y debidamente tipificado por el usuario en SOROLLA2, cuando este documento forme parte de un envío a IRIS a fiscalizar, el expediente resultante en IRIS tendrá un tratamiento específico que facilitará a la Intervención su identificación y tratamiento. Todo ello debería redundar en una mayor eficiencia en su tramitación, al objeto de cumplir con los requisitos particulares de plazos de tramitación que se reserva a este tipo de tramitación.

## 2 Tramitación urgente de expedientes

## 2.1 Adjuntar documento "Declaración de urgencia" al expediente de SOROLLA2

### Desde el punto de menú:

#### Expedientes > Gestión > Seleccionar expediente

Situados en la pestaña "Documentos" del expediente, seleccionar "Nuevo resto de documentos".

| Ejercicio                                                                          | 2021                    | Organo gesto          | FORMACIO       | CAJA Y EX   | PEDIENTES 2021     | Forma visualiza        | cion Detalla           | ta 🗸               |
|------------------------------------------------------------------------------------|-------------------------|-----------------------|----------------|-------------|--------------------|------------------------|------------------------|--------------------|
| Número de expediente                                                               | 00000004                | Servicio              | Servicio de e  | ntrada      |                    | Nº exp. contabil       | idad 20210000          | 0004               |
| Tipo de fondo                                                                      | Pago directo            | Estado                | Presupuesta    | do          |                    | Ejercicio presup       | uestario 2021 🗸        | -                  |
| Generales Administrati<br>Documentos<br>Tabla Á<br>Nueva carpeta<br>Nuevo document | vos Presupuestarios     | Contrato Diarios Ofic | ciales Pago Ju | stificantes | Documentos         |                        |                        | _                  |
| Nuevo resto de d                                                                   | locumentos Tipo<br>ope. | NID                   | Importe        | Situación   | Situación contable | N° op. enlace          | N° SIC                 | Fecha<br>contabil. |
| Documentos Anu                                                                     | lados                   |                       |                |             |                    |                        |                        |                    |
| 2.00.100.0.tcm                                                                     | RC                      | 96000A12021000000146  | 8.000,00       |             | Contabilizado      |                        | 96000.2.21.3.1.5547786 | 19/04/2021 🔅       |
| L 2.00.230.0.tcm                                                                   | AD AD                   | 96000A12021000000147  | 8.000,00       |             | Pre-contabilizado  | 96000.2.21.3.1.5547786 |                        | ٩                  |
|                                                                                    | ·/ 1.0.4                | 4 ~ "D                |                | 7           |                    | (6)                    |                        |                    |

#### En la siguiente pantalla seleccionar Tipo "Externo".

| Sorolla <sub>2</sub>                                |                                                            | Guardar Limpiar Volver Ayuda                                                                                                  |
|-----------------------------------------------------|------------------------------------------------------------|----------------------------------------------------------------------------------------------------|
| Expedientes - Documento                             |                                                            | Ortiz Langa, María Victoria                                                                                                   |
| **** FORMACION 2020. UNIDAD AUXILIAR DE PRUEBAS 1 🛁 | (Versión: 8.73-GA Fecha: 14/04/2021)                       | Ejercicio presupuestario: 2021 j<br>Se están mostrando los órganos gestores activos e inactivos<br>Indre un campo obligatoria |
|                                                     |                                                            | indea on campo congatorio                                                                                                    |
|                                                     | Datos generales del documento                              |                                                                                                    |
| Tipo*                                               | Basado en plantilla<br>Certificado<br>Externo<br>Propuesta |                                                                                                    |
| O Plantilla en disco                                | Seleccionar archivo Ningún archivo seleccionado            |                                                                                                    |
| Descripción *                                       |                                                            |                                                                                                    |
|                                                     |                                                            |                                                                                                    |

Ilustración 2: En la siguiente pantalla seleccionar Tipo "Externo"

Tipo de documento, "Externo".

| Expedientes - Documento  | (Versión: 8.73-GA Fecha: 14/04/202              | Cuardar Limpiar Viver Ayuda<br>Ortiz Langa, Maria Victoria<br>21)<br>Ejercicio presupuestario: 2021<br>Se están mostrando los órganos gestores activos e inactivos<br>° indica un campo obligatorio |
|--------------------------|-------------------------------------------------|----------------------------------------------------------------------------------------------------|
| Tipo *                   | Datos generales del documento                   |                                                                                                    |
| Fichero<br>Descripción * | Seleccionar archivo Ningún archivo seleccionado | \$ 11.37                                                                                                    |

Ilustración 3: Tipo de documento, "Externo"

Marcar la casilla "Declaración de urgencia" y seleccionar el archivo del documento que justifique el procedimiento de urgencia del expediente.

| Sorolla2                                            |                                                 | Cuardar Limpiar Volver Ayuda      |
|-----------------------------------------------------|-------------------------------------------------|-----------------------------------|
| Expedientes - Documento                             |                                                 |                                   |
| **** FORMACION 2020. UNIDAD AUXILIAR DE PRUEBAS 1 🖂 | (Versión: 8.74-GA Fecha: 21/04/2021)            | Ejercicio presupuestario: 2021 () |
|                                                     |                                                 |                                   |
|                                                     | Datos generales del documento                   |                                   |
| Tipo *                                              | Externo                                         |                                   |
|                                                     | Origen del gasto pluriprovincial                |                                   |
|                                                     | Fichero de pagos masivos                        |                                   |
|                                                     | Fichero de pagos al exterior                    |                                   |
|                                                     | Declaracion de urgencia                         |                                   |
|                                                     |                                                 |                                   |
|                                                     |                                                 |                                   |
| Fichero                                             | Seleccionar archivo Ningún archivo seleccionado |                                   |
| Descripción *                                       |                                                 |                                   |
|                                                     |                                                 |                                   |

Ilustración 4: Marcar la casilla "Declaración de urgencia" y seleccionar el archivo del documento que justifique el procedimiento de urgencia del expediente.

#### SOROLLA2

Seleccionado el archivo, pulsar botón "Guardar".

| Sorolla2                                            |                                                 | Guardar Limpia | r Volver Ayuda                 |
|-----------------------------------------------------|-------------------------------------------------|----------------|--------------------------------|
| Expedientes - Documento                             |                                                 |                | Flores Moron, Maria Jose       |
| **** FORMACION 2020. UNIDAD AUXILIAR DE PRUEBAS 1 🖂 | (Versión: 8.74-GA Fecha: 21/04/2021)            | Ej             | ercicio presupuestario: 2021 🤃 |
|                                                     | Datos generales del documento                   |                | * indica un campo obligatorio  |
| Tipo *                                              | Externo 💙                                       |                |                                |
|                                                     | Origen del gasto pluriprovincial                |                |                                |
|                                                     | Fichero de pagos masivos                        |                |                                |
|                                                     | Fichero de pagos al exterior                    |                |                                |
|                                                     | Declaracion de urgencia                         |                |                                |
|                                                     |                                                 |                |                                |
| Fichero                                             | Seleccionar archivo DECLARACION DE URGENCIA.pdf |                |                                |
| Descripción *                                       | DECLARACION DE URGENCIA                         |                |                                |
|                                                     |                                                 |                |                                |

Ilustración 5: Seleccionado el archivo, pulsar botón "Guardar"

El documento externo seleccionado aparecerá en la pestaña "Documentos".

| Sorollaz                                                                                                    |                 |                                                               | Comunicación<br>sistemas                                                                  | Consulta e<br>de enla     | saldo Anular Lista      | do Fin tramitar Cambiar G                                                | Jardar Limpiar Volver Inic                            | io Ayuda               |
|----------------------------------------------------------------------------------------------------|-----------------|---------------------------------------------------------------|-------------------------------------------------------------------------------------------|---------------------------|-------------------------|--------------------------------------------------------------------------|-------------------------------------------------------|------------------------|
| Expedientes - Pago Directo [-]                                                                                                    |                 |                                                               |                                                                                           |                           |                         |                                                                          |                                                       |                        |
| **** FORMACION 2020. UNIDAD AUXILIAR DE PRUEBAS 1 🖂                                                                                           |                 |                                                               | (Ver                                                                                      | sión: 8.74-GA F           | Fecha: 21/04/2021)      |                                                                          | Ejercicio pr                                          | esupuestario: 2021 🤅   |
| Ejercicio 2021<br>Número de expediente 00000004<br>Tipo de fondo Pago directo<br>Generales Administrativos Presupuestarios (<br>Tabla Árbol ) | Contrato Diario | Órgano gestor<br>Servicio<br>Estado<br>os Oficiales Pago Just | **** ÓRGANO C<br>EXPEDIENTES<br>Servicio de entr<br>Presupuestado<br>ificantes Documento: | ESTOR PARA<br>2021<br>ada | CURSOS DE FORMACIÓ      | N CAJA Y Forma visualizació<br>Nº exp. contabilida<br>Ejercicio presupue | *indic<br>n Detallada<br>d 202100000<br>stario 2021 ♥ | a un campo obligatorio |
| Nombre                                                                                                    | Tipo ope.       | NID                                                           | Importe                                                                                   | Situación                 | Situación contable      | Nº op. enlace                                                            | N° SIC                                                | Fecha<br>contabil.     |
| Documentos ① Comunicaciones con la Intervención ④ ① Documentos Anulados                                                                       |                 |                                                               |                                                                                           |                           |                         |                                                                          |                                                       | ·                      |
| 2.00.100.0.tcn                                                                                                    | RC 96           | 000A12021000000146                                            | 8.000,00                                                                                  |                           | Contabilizado           |                                                                          | 96000.2.21.3.1.5547786                                | 19/04/2021 🕠           |
| 2.00.230.0.tcn                                                                                                    | AD 96           | 000A12021000000147                                            | 8.000,00                                                                                  | Pendiente                 | Enviado para fiscalizar | 96000.2.21.3.1.5547786                                                   |                                                       | ٩                      |
| EXT - DECLARACION DE URGENCIA.pd                                                                                                    | f               |                                                               |                                                                                           |                           | DECLARACION DE URG      | ENCIA                                                                    |                                                       |                        |

Ilustración 6: El documento externo seleccionado aparecerá en la pestaña "Documentos"

## 2.2 Envío del documento "Declaración de urgencia" a la Intervención

El documento "Declaración de urgencia" deberá incluirse en el primer envío IRIS que se realice a la Intervención a través de > Comunicación sistemas > Intervención.

| SOROLLA2                                                                                                    | Comunica Cosistema                            | Correo                                                                                            | X Lista                                  | do Fin tramitar                             | Cambiar Guardar                                      | Limplar Volver Inicio                                        | Ayuda                                                                |
|----------------------------------------------------------------------------------------------------|-----------------------------------------------|---------------------------------------------------------------------------------------------------|------------------------------------------|---------------------------------------------|------------------------------------------------------|--------------------------------------------------------------|----------------------------------------------------------------------|
| Expedientes - Pago Directo [-]                                                                                         | AS 1 🖂 💦 🔽                                    | ntervención<br>Corenet                                                                            | 3-GA                                     | Fecha: 14/04/2021)                          | Se están mos                                         | Ortiz Lan<br>Ejercicio presu<br>strando los órganos gestores | iga, María Victoria<br>puestario: 2021 (j.)<br>a activos e inactivos |
| Ejercicio 2021<br>Número de expediente 00000004<br>Tipo de fondo Pago directo<br>Generales Administrativos "Presupuest | Órga<br>Serv<br>Esta<br>arios Contrato Diario | Portafirmas electrónico<br>Cargar justificantes<br>Cargar documentos PMP<br>IS Officiales Pago Ju | DR PA<br>EXP<br>EXP<br>Exp<br>Exp<br>Exp | RA CURSOS DE<br>EDIENTES 2021<br>Documentos | Forma visualiz<br>Nº exp. contabi<br>Ejercicio presu | ación Detalla<br>ilidad 2021000<br>puestario 2021            | n campo obligatorio<br>Ida V<br>00004                                |
| Tabla Árbol Nombre                                                                                                    | Tipo NID                                      | Importe                                                                                           | Situación 5                              | ituación contable                           | N° op. enlace                                        | N° SIC                                                       | Fecha<br>contabil.                                                   |
| Documentos                                                                                                    |                                               |                                                                                                   |                                          |                                             |                                                      |                                                              |                                                                      |

Ilustración 7: Incluir documento "Tramitación expediente urgencia" en el primer envío IRIS a la Intervención. Comunicación sistemas > Intervención

#### Pulsar Alta.

|    | SCROLLA2<br>Envíos a la intervención - Resultado de la cor                                  | Alta Alta envío                                    | o envíos Listado Buscar Limpiar Volver Ayuda<br>Ortiz Langa. María Victoria                     |
|----|---------------------------------------------------------------------------------------------|----------------------------------------------------|-------------------------------------------------------------------------------------------------|
| 1  | **** FORMACION 2020. UNIDAD AUXILIAR DE PRUEBAS 1 🖂                                         | (Versión: 8.73-GA Fecha: 14/04/2021)               | Ejercicio presupuestario: 2021 U<br>Se están mostrando los órganos gestores activos e inactivos |
|    | Expediente IRIS Descripción Situación Fecha de envío desde Fecha devolución desde Finalidad | Parámetros de búsqueda                             |                                                                                                 |
|    |                                                                                             | 🖇 🖨 Página 🔤 de 🍛 🗰                                | Tamaño de página 🛛 25 🗸                                                                         |
|    | Expediente IRIS Descripción                                                                 | <u>Situación</u> Fecha envío Fecha devolución Fini | alidad İndice / Acuse de recibo Documentos Resto Doc.                                           |
|    |                                                                                             | No se ha realizado ningún envío a la intervención  |                                                                                                 |
| ja | avascript:nuevo();                                                                          |                                                    |                                                                                                 |

Ilustración 8: Pulsar Alta

#### SOROLLA2

#### Finalidad "Fiscalizar".

| FORMACIÓN 2020, UNIDAD A07       | XILIAR DE PRUEDAS I 🖂 (Version: 6.7.3-93 Pecha: 14/04/2021) |
|----------------------------------|-------------------------------------------------------------|
|                                  | Ejercicio presupuestario: 2021 🤢                            |
|                                  | Se están mostrando los órganos gestores activos e inactivos |
|                                  | noca on campo obigatolo                                     |
| -                                | Datos generales del envío                                   |
| Envio                            |                                                             |
| Intervención *                   | 9600000 - **** I.D. PRUEBAS MINISTERIOS V                   |
| N° expediente de<br>contabilidad | 20210000004                                                 |
| Tipo de expediente*              | 02 Contratos de suministros                                 |
| Ejercicio presupuestario *       | 2021                                                        |
| Finalidad *                      | Fiscalizar 🗸                                                |
| Situacion                        | ×                                                           |
| Importe *                        |                                                             |
| Descripción                      | EXPEDIENTE URGENCIA                                         |
|                                  |                                                             |
| NID                              | Parámetros de búsqueda                                      |
| Tipo documento                   | Acuse de recibo<br>Basado en plantilla                      |
| Tipo operación                   | AD RC V                                                     |

Ilustración 9: Finalidad "Fiscalizar"

Si es el primer envío IRIS a fiscalizar, se DEBE seleccionar el documento externo que justifique el procedimiento de urgencia.

| Descripción                                                |                        | EXPEDIENTE URGENCIA                      | Ä                                 |           |       |               |      |  |  |  |
|------------------------------------------------------------|------------------------|------------------------------------------|-----------------------------------|-----------|-------|---------------|------|--|--|--|
|                                                            |                        | Parámetros de bús                        | queda                             |           |       |               |      |  |  |  |
| NID                                                        |                        |                                          |                                   |           |       |               |      |  |  |  |
| Tipo documento                                             |                        | Accuse de recibo<br>Basado en plantilla  |                                   |           |       |               |      |  |  |  |
| Tipo operación                                             |                        | AD AD                                    |                                   |           |       |               |      |  |  |  |
| Carpetas                                                   |                        |                                          |                                   |           |       |               |      |  |  |  |
|                                                            |                        | Documentos                               |                                   |           |       |               |      |  |  |  |
|                                                            | Carnata                | Nombre                                   | Descripción                       | Situación | En    | iviar         | Gal  |  |  |  |
|                                                            | Carpeta                | NOUNDE                                   | Descripcion                       | Situación | Papel | Electrónico 🗌 | 1040 |  |  |  |
| Desumentes                                                 | Documentos<br>Anulados | 105698318TRAMITACION EXPEDIENTE URGENCIA | TRAMITACION EXPEDIENTE URGENCIA   |           |       |               |      |  |  |  |
| Documentos                                                 |                        | 2.00.230.0 AD 96000A12021000000147       | AD AUT. Y COMPROM. S/CRTO.RETENID | Ia        |       |               |      |  |  |  |
| Tipo documento<br>Tipo operación<br>Carpetas<br>Documentos | Documentos             | 105999204DECLARACION DE URGENCIA         | DECLARACION DE URGENCIA           |           |       |               |      |  |  |  |
|                                                            |                        | 2.00.100.0 RC 96000A12021000000146       | RC RETENCION CREDITO PARA GASTAR  |           |       |               |      |  |  |  |

Ilustración 10: Si es el primer envío IRIS a fiscalizar, se DEBE seleccionar el documento externo que justifique el procedimiento de urgencia

### Pulsar "Enviar".

| SOROLLA2                         |                                                                                                    | Enviar Ayuda                                                                                     |
|----------------------------------|----------------------------------------------------------------------------------------------------|--------------------------------------------------------------------------------------------------|
| **** FORMACION 2020. UNIDAD AU   | VIIIzacion - Expedientes - Nuevo envio           KILIAR DE PRUEBAS 1 3         (Versión: 8.73-GA Fecha: 14/04/2021) | ga, Mana Victoria                                                                                |
|                                  |                                                                                                    | Ejercicio presupuestario: 2021 j.<br>Se están mostrando los órganos gestores activos e inactivos |
|                                  | Datos generales del envío                                                                                           | - indica un campo obligatorio                                                                    |
| Envio                            |                                                                                                    |                                                                                                  |
| Intervención *                   | 9600000 - ***** I.D. PRUEBAS MINISTERIOS V                                                                          |                                                                                                  |
| Nº expediente de<br>contabilidad | 20210000004                                                                                                    |                                                                                                  |
| Tipo de expediente *             | 02 Contratos de suministros                                                                                         |                                                                                                  |
| Ejercicio presupuestario *       | 2021                                                                                                    |                                                                                                  |
| Finalidad *                      | Fiscalizar 🗸                                                                                                    |                                                                                                  |
| Situación                        | ×                                                                                                    |                                                                                                  |
| Importe *                        |                                                                                                    |                                                                                                  |
|                                  | EXPEDIENTE URGENCIA                                                                                                 |                                                                                                  |
| Descripción                      |                                                                                                    |                                                                                                  |
|                                  |                                                                                                    |                                                                                                  |
| Parámetros de búsqueda           |                                                                                                    |                                                                                                  |
| vascrint-comproharTinoEnvio():   |                                                                                                    |                                                                                                  |

Ilustración 11: Pulsar "Enviar"